## Anleitung zur Anmeldung und zum Arbeiten mit unserem GMS-Moodle:

- 1. Rufe unsere Homepage (<u>www.gms-rv.de</u>) auf.
- 2. Klicke auf "Moodle".

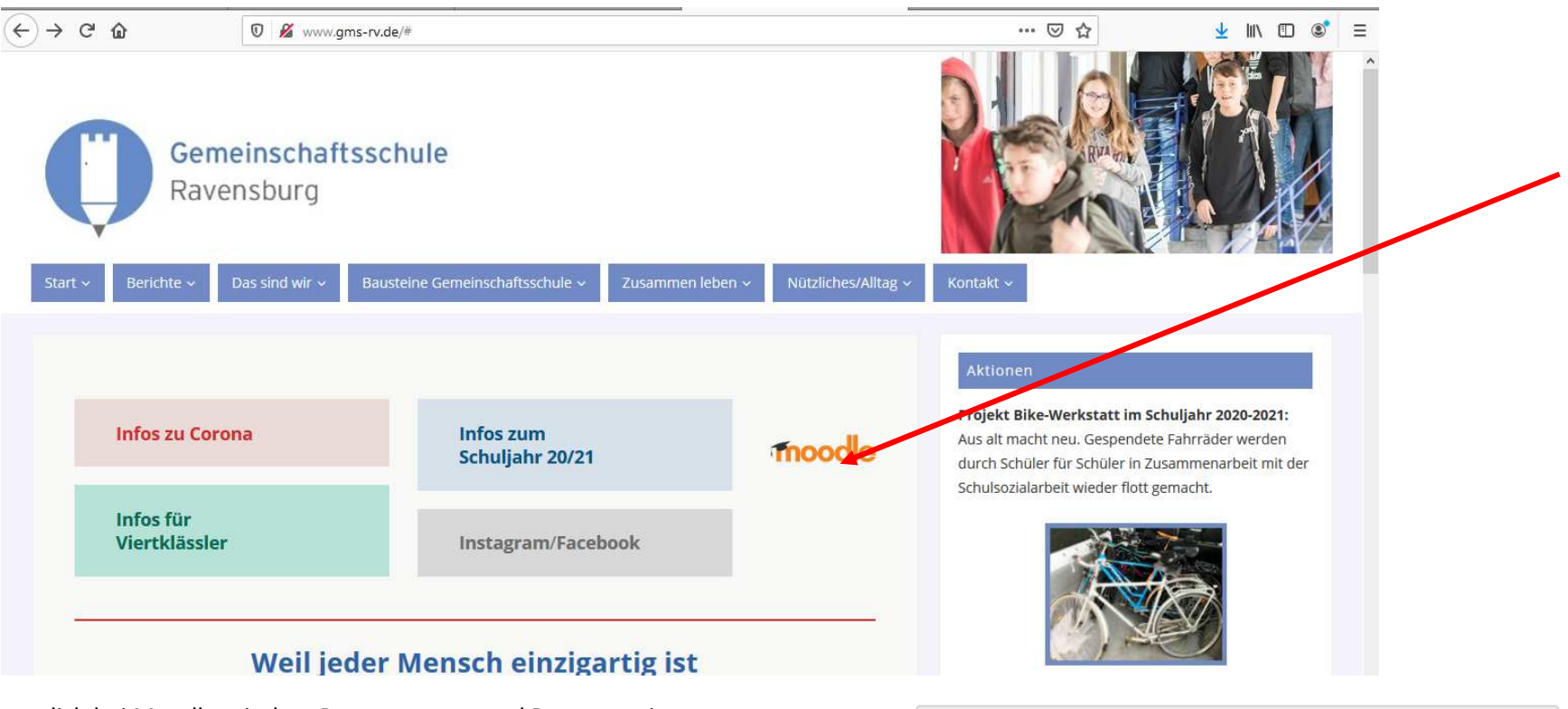

 Logge dich bei Moodle mit dem Benutzername und Passwort ein.
 Benutername: nachnamevorname (alles klein schreiben, es gilt: ä = ae, ö = oe, ü = ue, ß = ss, als Vorname gilt nur der Rufname ohne Zweitname)
 Passwort: muss dir ein Lehrer geben.

Klicke mit der Maus auf Login.

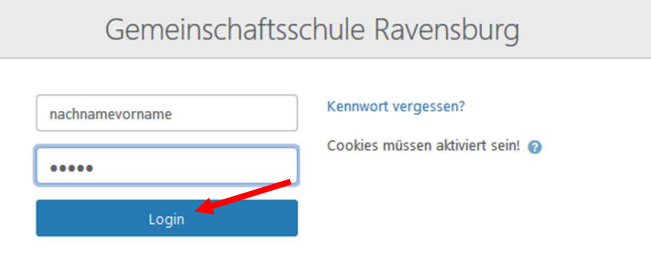

## 4. Du musst nun dein Passwort ändern.

Gib in der ersten Zeile das Passwort, welches dir dein Lehrer geschickt hat, ein.

In der zweiten Zeile musst du ein eigenes Passwort eintragen. Dein neues Passwort muss mindestens 5 Zeichen haben.

In der dritten Zeile bestätigst du das neue Passwort.

5. Du wurdest von deinen Lehrer nun in Kurse eingeteilt, die siehst

| Notiere dir dein Benutzername und das Passwort.<br>Klicke mit der Maus auf <b>"Änderung speichern".</b>                                                                                                    | Ändern Sie Ihr Kennwort, bevor Sie | e weiterarbeiten.                                               |
|----------------------------------------------------------------------------------------------------|------------------------------------|-----------------------------------------------------------------|
|                                                                                                    | Kennwort ändern                    |                                                                 |
|                                                                                                    | Anmeldename                        | nachname.vorname                                                |
|                                                                                                    |                                    | Kennwortregeln:<br>mindestens 5 Zeichen                         |
|                                                                                                    | Aktuelles Kennwort                 | 0                                                               |
|                                                                                                    | Neues Kennwort                     | 0                                                               |
|                                                                                                    | Neues Kennwort (noch einmal)       | 0                                                               |
|                                                                                                    |                                    | Änderungen speichern                                            |
|                                                                                                    | Pflichtfelder ()                   |                                                                 |
| Du wurdest von deinen Lehrer nun in Kurse eingeteilt, die siehst du <b>rechts</b> unter<br><b>Navigation bei Meine Kurse</b> . Dort kannst du mit der Maus auf den Kurs klicken,<br>aus dem du Arbeitsmaterialien herunterladen möchtest. Im Beispiel steht<br>"M 10a" für Mathematik in Klasse 10a. Bei dir kann das auch einen anderen<br>Namen haben. |                                    | Navigation<br><ul> <li>Startseite</li> <li>Bashboard</li> </ul> |
|                                                                                                    |                                    |                                                                 |

Anderer Weg: Du kannst auf der Startseite von Moodle deine Klasse mit der Maus anklicken und das richtige Fach aussuchen.

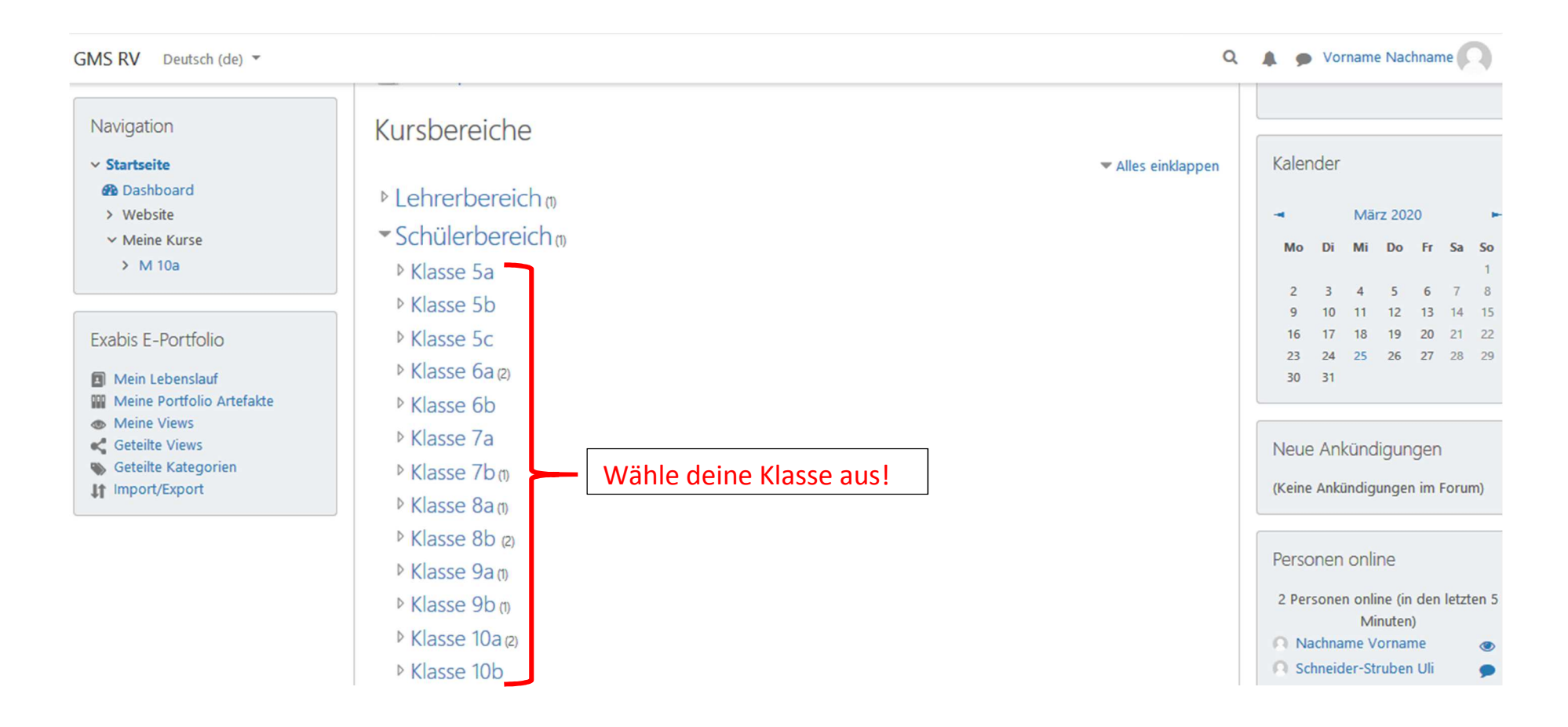

Dein Kurs öffnet sich. Klicke mit der Maus auf das Material, das du haben möchtest. Es öffnet sich ein neues Fenster, mit denen man Dateien runter laden kann. Bei Erklärvideos werden diese in einem neuen Browserfenster (Internetfenster) geöffnet.

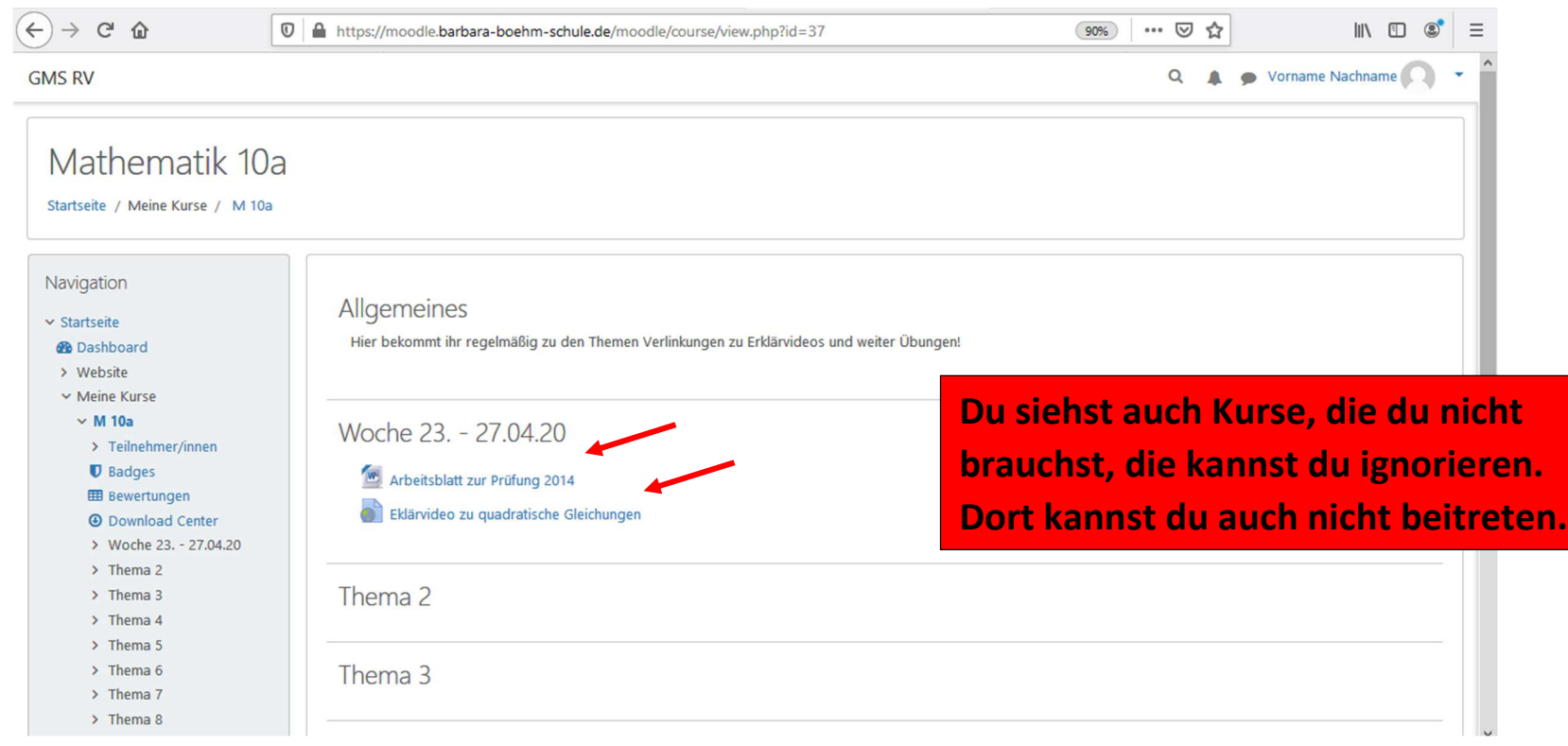

Prüfe immer an dem Tag deinen Moodle-Kurs, wie es dir dein Lehrer vorgibt.

## 6. Videokonferenzen mit dem BigBlueButton:

Über dieses Symbol

**D** Testmeeting

ting kommt man in eine Videokonferenz, es kann auch andere Namen als "Testmeeting" haben.

- Klicke auf das Symbol.
- Klicke auf Teilnehmen. Es öffnet sich im Internetbrowser (am besten funktioniert es mit dem Mozilla Firefox oder Google Chrome) ein neues Fenster. Das kann eine Weile gehen.

- Du wirst gefragt "Wie möchten Sie der Konferenz beitreten?" Klicke auf mit Mikrofon.
- Du musst das dem Programm "erlauben" dazu wirst du von deinem Gerät gefragt.
- Befolge diese Anweisung.

Dies ist ein persönlicher Echotest. Sprechen Sie ein paar Worte. Hören Sie

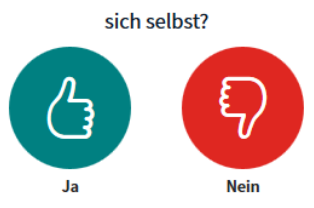

- Die Videokonferenz öffnet sich.

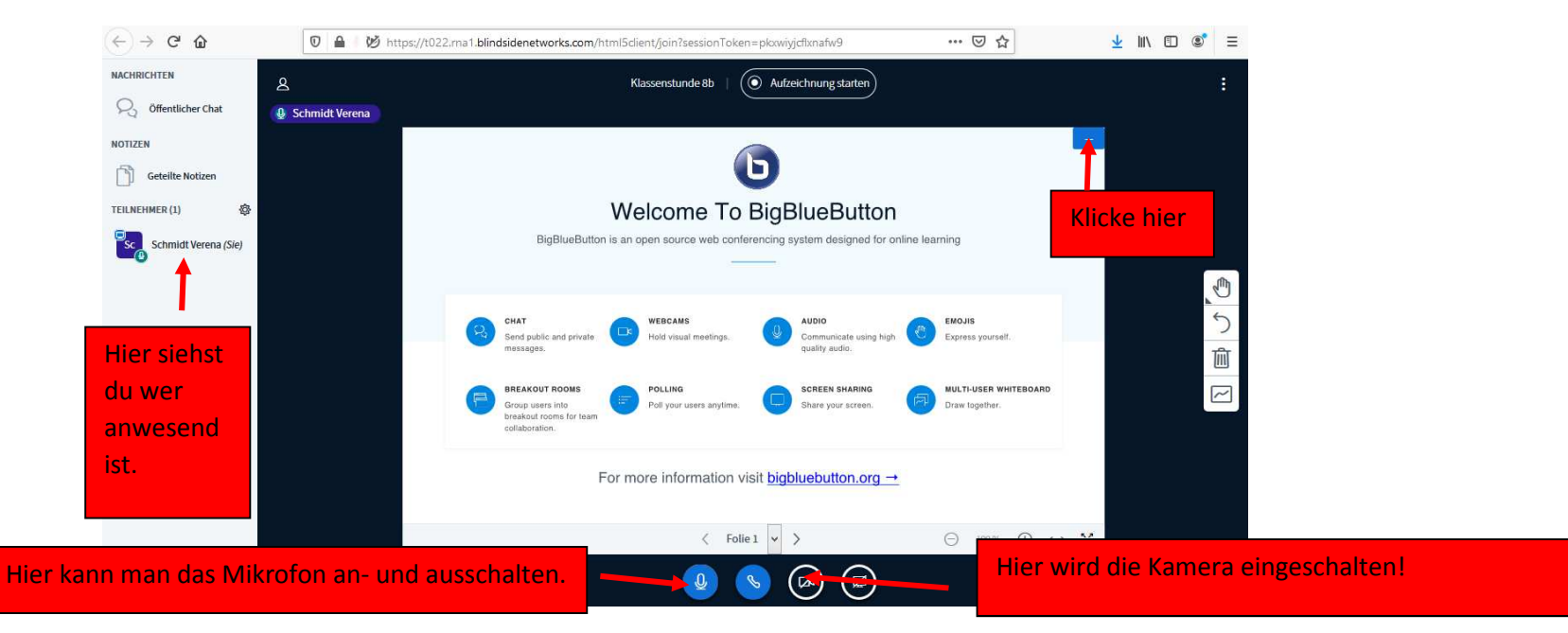

Q

Wenn du fertig bist, logge dich wieder aus.
 Klicke mit der Maus auf das - Symbol
 Und auf Logout.

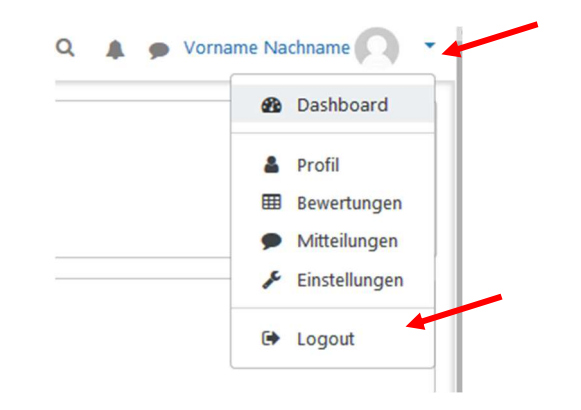